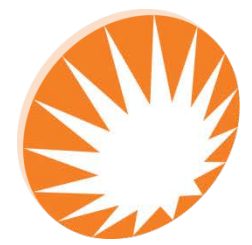

**Precision Rated Optics** Work with a PRO!

# PRO-6350 Remote Control

**REMOTE CONTROL OPERATION GUIDE** 

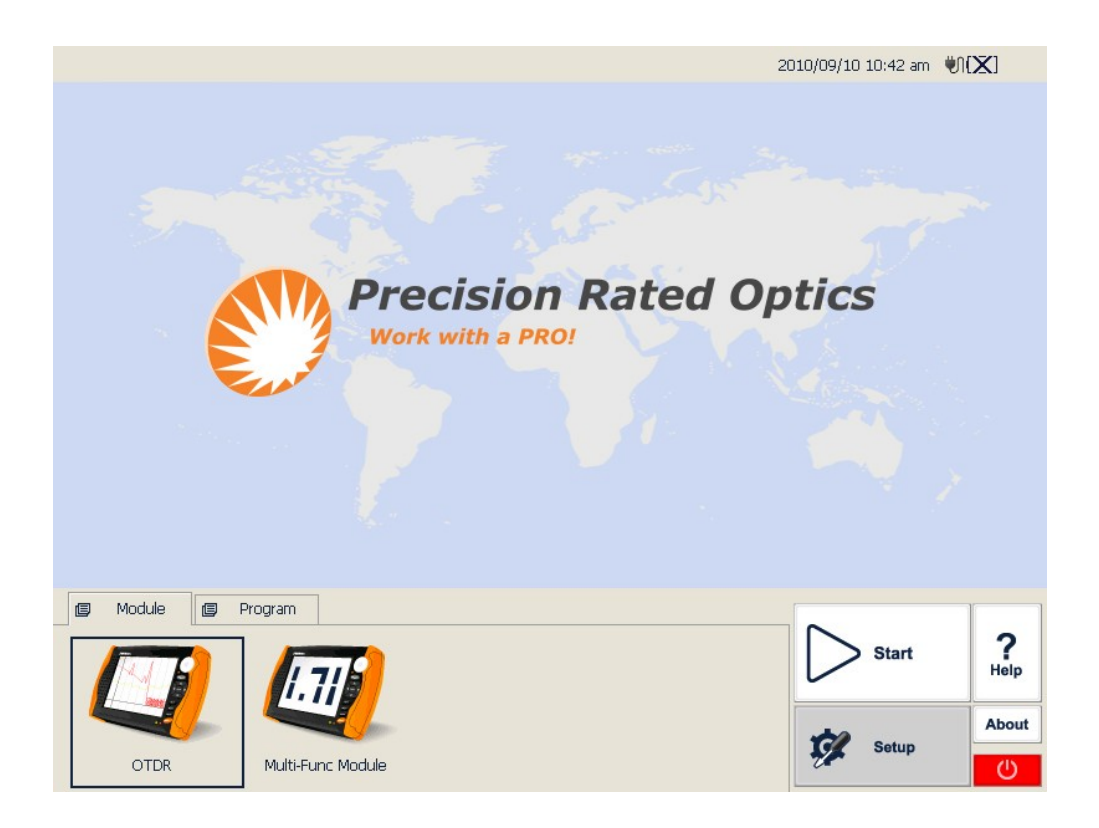

## **Operation Guide**

### **Required for Remote Control of PRO-6350 OTDR**

- Ethernet cable (and access to network)
- PRO-6350 OTDR
- PRO-6350 OTDR Trace Manager Software Installed on PC

Install software on the PC that will be connecting to the OTDR

On the OTDR, follow the instructions below to assign an IP address to the OTDR.PRO-6350 Remote Control Operation Guide

1) Assign IP address for PRO-6350 unit. Click "Setup" in the PRO-6350 main interface.

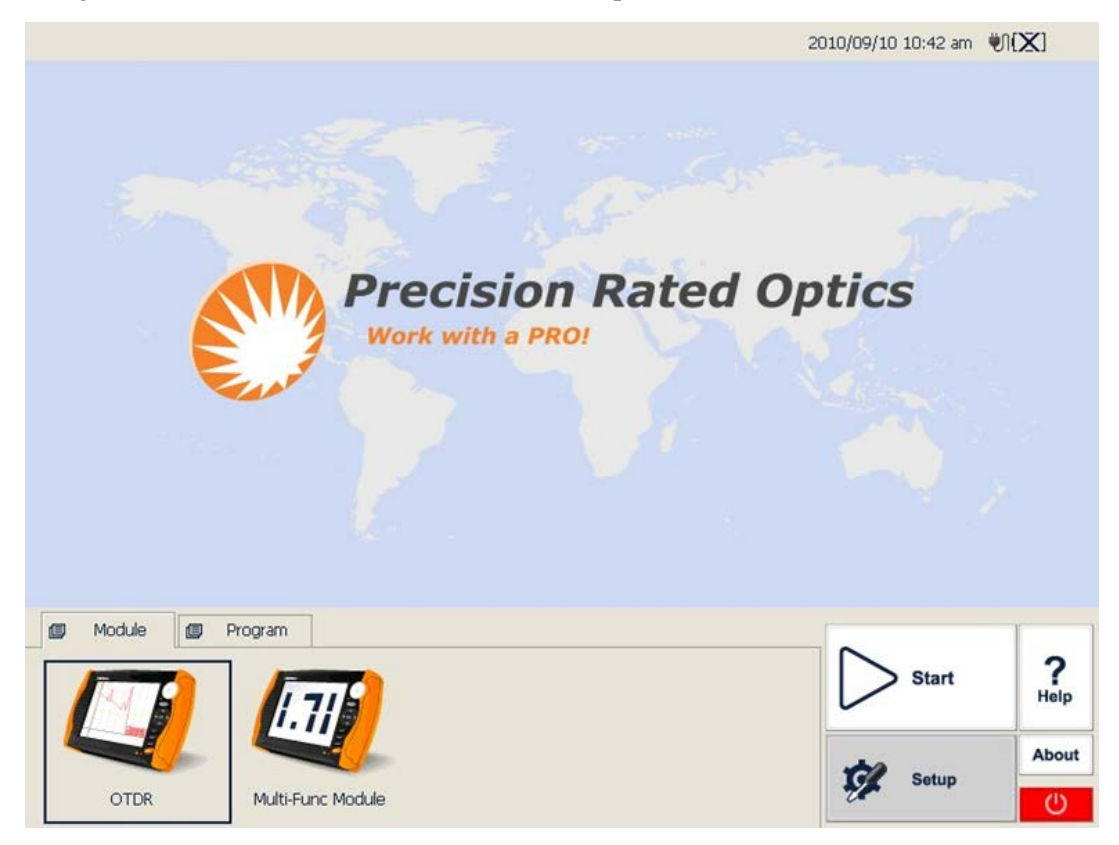

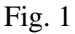

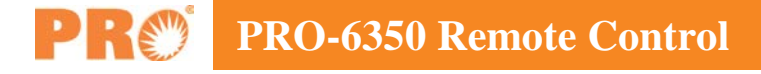

2) Click "System Setup" in the pop-up window.

|                  |                                      |                               | 20           | 10/09/10 11:02 am | 191(X)    |
|------------------|--------------------------------------|-------------------------------|--------------|-------------------|-----------|
| 5                | Setup                                |                               | ast          |                   |           |
|                  | Style<br>Silver Grey<br>Classic Blue | Language<br>〇 中文<br>④ English | System Setup | cs                |           |
|                  | Power Scherne<br>Turn off LCD After  | 10 mins 💌                     | Load Default |                   |           |
| gg Module gg Pro | gram                                 | ок                            | Cancel       |                   |           |
|                  | 1.71                                 |                               |              | Start             | ?<br>Help |
| OTDR             | Multi-Func Module                    |                               |              | Setup             |           |

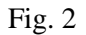

3) Click "Network and Dial-up Connection" in below interface.

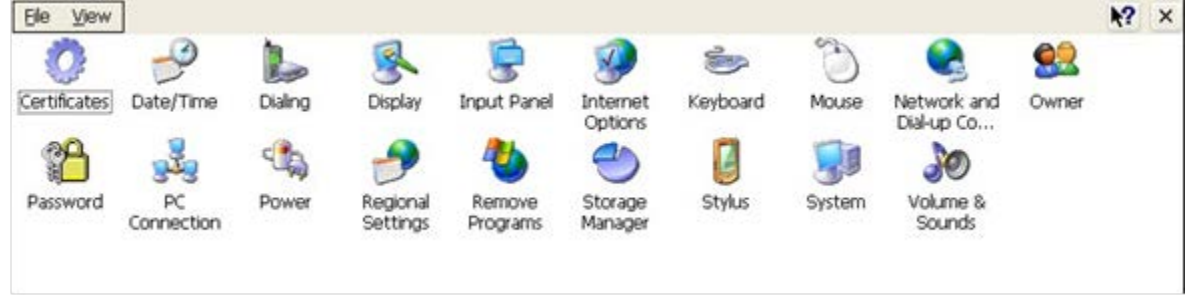

Fig.3

4) Click the network adapter icon, e.g. "DM9CE1" and set the IP address as you prefer.

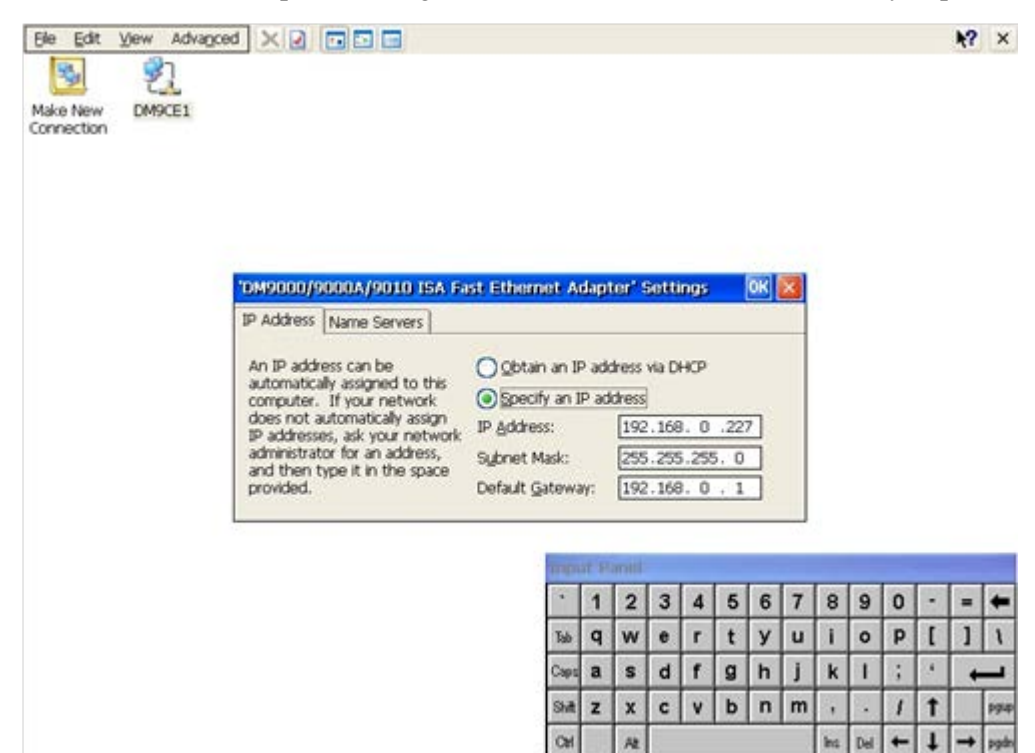

Fig. 4

5) Return to PRO-6350 main interface, click "Program" label and click "Remote Control OTDR" icon.

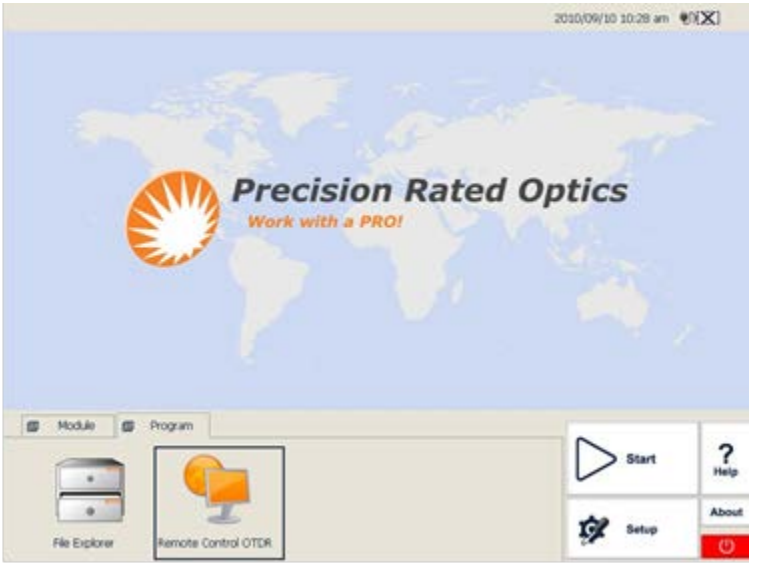

Fig. 5

6) Input Remote IP address (of the user computer) and then click "Start Remote", when the connection is established between user computer and PRO-6350 unit, a "Connected" will appear in the field below "Start Remote". To now, the setting work on PRO-6350 is done in remote control mode.

|                        |                   |                         |       |        |      |    |   | J | 2010 | )/09/ | 10 10 | 0:33 | am | UD. | ×1 |      |
|------------------------|-------------------|-------------------------|-------|--------|------|----|---|---|------|-------|-------|------|----|-----|----|------|
|                        | Remote IP<br>Port | [192.168.0.120<br>[2000 | s     | itop I | Remo | te |   |   |      | ic    | :5    |      |    |     |    |      |
| Module Progra          |                   |                         |       | 1      | 2    | 3  | 4 | 5 | 6    | 7     | 8     | 9    | 0  | •   | -  | +    |
| -                      |                   |                         | Tub   | q      | w    | e  | r | t | У    | u     | i     | 0    | p  | 1   | 1  | 1    |
|                        |                   |                         | Capt  | a      | s    | d  | f | g | h    | j     | k     | 1    | \$ |     | +  | _    |
| •                      | I                 |                         | Shitt | z      | x    | с  | ۷ | b | n    | m     | ,     |      | 1  | t   |    | руар |
| File Explorer Remote C | ontrol OTDR       |                         | CH    | 1      | At   |    |   | _ |      |       | Ins   | Del  | +  | t   | +  | pgdn |

7) Start PRO-6350 Software (with Remote control function), click "Control" menu and click "Connection"-"Start" to establish the connection between user application and PRO-6350.

Fig. 6

| 🛢 OTDR Trace Manager - []          |                           |              |                    |
|------------------------------------|---------------------------|--------------|--------------------|
| File Edit View Window Control Help |                           |              |                    |
| 😂 🚔 🔛 🖪 🚳 🛛 Connection             | Start 1 2 3               | 4 🕨 II       |                    |
| Trace OTDR Setup                   | Stop                      |              | 🛢 Parameters 💶 🗖 🗙 |
|                                    |                           |              |                    |
|                                    |                           |              |                    |
|                                    |                           |              |                    |
|                                    |                           |              |                    |
|                                    |                           |              | arker              |
|                                    |                           |              | -                  |
|                                    |                           |              |                    |
|                                    |                           |              |                    |
| 🖗 Event Table                      |                           |              | 🛢 Total F 🔳 🗖 🐹    |
| Event Table RemoteControl          |                           |              |                    |
| IP Port Trace St                   | MFMCard No. Measure Width | Range PCBCar |                    |
|                                    |                           |              |                    |
| <                                  |                           | >            |                    |
|                                    |                           |              |                    |

Fig. 7

8) Then you can see in "RemoteControl" label in "Event Table" window the IP address of the previously-set PRO-6350 OTDR.

| 🛱 OTDR Trace     | Lanager  | e = []       |             |                  |       |       |        |              |  |
|------------------|----------|--------------|-------------|------------------|-------|-------|--------|--------------|--|
| File Edit View   | Window ( | Control Help |             |                  |       |       |        |              |  |
| 🖻 🚔 🖬 🛛          |          | D a a        | Mer H       | <b>?</b>   1   : | 2 3   | 4 🕨   | П      |              |  |
| 📮 Irace          |          |              |             |                  |       | _     |        | 📮 Parameters |  |
|                  |          |              |             |                  |       |       |        |              |  |
|                  |          |              |             |                  |       |       |        |              |  |
|                  |          |              |             |                  |       |       |        |              |  |
|                  |          |              |             |                  |       |       |        |              |  |
|                  |          |              |             |                  |       |       |        |              |  |
|                  |          |              |             |                  |       |       |        |              |  |
|                  |          |              |             |                  |       |       |        | 🛢 Narker     |  |
|                  |          |              |             |                  |       |       |        |              |  |
|                  |          |              |             |                  |       |       |        |              |  |
|                  |          |              |             |                  |       |       |        |              |  |
|                  |          |              |             |                  |       | (     |        | -            |  |
| 📮 Event Tabl     | e        |              |             |                  |       | Ŀ     |        | 📮 Iotal F    |  |
| Event Table      | RemoteC  | ontrol       |             |                  |       |       |        |              |  |
| IP               | Port     | Trace St     | MFMCard No. | Measure          | Width | Range | PCBCar |              |  |
| 192. 168. 0. 227 | 2000     | Idle         | 1           | 1                | 2500  | 80.00 | 200    |              |  |
| 4                |          |              |             |                  | 1     |       | >      |              |  |
|                  | _        | 101.         |             |                  |       |       |        |              |  |

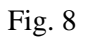

9) In "Control" menu, click "OTDR Setup" or "Measurement"-"Setting/Control" to adjust some important parameters, please see Fig.10 and Fig.11. When all settings are done, click "Measurement"-"Run" in "Control" menu to start an OTDR test, see Fig. 12.

| DTDR Trace       | Lanage | e = []                                  |                           |              |       |       |        |            |  |
|------------------|--------|-----------------------------------------|---------------------------|--------------|-------|-------|--------|------------|--|
| File Edit View   | Window | Control Help                            |                           |              |       |       |        |            |  |
| 🕞 🚔 🖬 🛛          | 1 8    | Connection<br>Measurement<br>OTDR Setup | ▶ ⊨¶  ↔ <br>▶ Run<br>Stop | <b>?</b> 1 2 | 2   3 | 4     |        | Parameters |  |
|                  |        |                                         | Setting/(                 | Control      |       |       |        |            |  |
|                  |        |                                         |                           |              |       |       |        | 🛱 Marker   |  |
| 📮 Event Tabl     | e      |                                         |                           |              |       |       |        | 📮 Total F  |  |
| Event Table      | Remote | ontrol                                  |                           | -            |       |       |        |            |  |
| IP               | Port   | Trace St                                | MFMCard No.               | Measure      | Width | Range | PCBCar |            |  |
| 192. 168. 0. 227 | 2000   | Idle                                    | 1                         | 1            | 2500  | 80.00 | 200    |            |  |
|                  |        | 110 -                                   |                           |              |       |       |        |            |  |

Fig. 9 (above); Fig 10 (below)

| 🖗 OTDR Trace Manager - []     |                         |            |          | _ 🗆 🔀              |
|-------------------------------|-------------------------|------------|----------|--------------------|
| File Edit View Window Control | )TDR Setup              |            |          |                    |
| Trace                         | Device<br>Device 192.16 | i8.0.227 💌 |          | 🖗 Parameters 🔳 🗖 🗙 |
|                               | Acquisition Fiber       | Setup      | <b>-</b> |                    |
|                               | IOR                     | 1.4659     |          |                    |
|                               | Scat. Coef (dB)         | -49.6000   |          | 🖗 Harker 💶 🗙       |
|                               | Analyse Paramet         | ers        |          |                    |
|                               | NRelf.                  | 0.2000     | dB       |                    |
| 🖗 Event Table                 | Relf. Threshold         | -52.0000   | dB       | 📮 Total F 🔳 🗖 🗙    |
| Event Table RemoteControl     | End Threshold           | 3.0000     | dB       | 1                  |
| 192.168.0.227 2000 Idle       | ОК                      | Cancel     | Apply    |                    |
| p                             |                         |            |          |                    |

| ile Edit View Window Cont            | rol Melp                                                                                                    |                                                                                                    |  |
|--------------------------------------|----------------------------------------------------------------------------------------------------|----------------------------------------------------------------------------------------------------|--|
|                                      | a 2 ~ 1 H 8 1                                                                                                    | 2 3 4 🕨 11                                                                                               |  |
| Trace                                | Measurement Setting                                                                                                  |                                                                                                    |  |
|                                      | Measurement Parameters<br>Range [km]<br>80<br>Width Plus<br>2.5us<br>Wave Length [nm]<br>1310<br>Meas Time [s]<br>60 | Measurement Mode<br>Online<br>Normal Mo •<br>CumMode<br>Average Mi •<br>Device<br>Device 192.168.0.227 • |  |
| Event Table<br>Event Table RemoteCon |                                                                                                    | Setup Show                                                                                               |  |
| IP Fort<br>192, 168, 0, 227 2000     | Start                                                                                                    | Stop Cancel                                                                                              |  |

#### Fig. 11 (above); Fig 12 (below)

| OTDR Trace             | Tanage       | r - [exampl         | e\192.168.       | 0.227 2010-  | 09-10 10            | 49-32.  | sor]        |          |         |                                                                                                    |                                                                                              |
|------------------------|--------------|---------------------|------------------|--------------|---------------------|---------|-------------|----------|---------|----------------------------------------------------------------------------------------------------|----------------------------------------------------------------------------------------------|
| File Edit View         | Window       | Control Help        |                  |              |                     |         |             |          |         |                                                                                                    |                                                                                              |
|                        | 28           | 0 a ø               | ~~~ H            | 8 1 2        | 2 3 4               | ► 11    | ļ.          |          |         |                                                                                                    |                                                                                              |
| 🛢 Trace 🛛 8            | . 2 km/1     | Div 6.0             | dB/Div           |              |                     |         |             |          |         | 🖗 Parameters                                                                                                    |                                                                                              |
|                        |              |                     | A 27.2408        | 5 <b>m</b>   | B 54.481            | 7 km    |             |          |         | Range :<br>PulseWidth :<br>Wavelength :<br>IOR : 1.<br>Scatter Coef. : -d<br>Average Time : 00<br>End Threshold :<br>NRefl. Threshold<br>Refl. Threshold -5<br>Samp. Dist: | 81.7 km<br>2500 ns<br>1310 rm<br>4659<br>9.60 dB<br>10:01:00<br>3.00 dB<br>0.20 dB<br>5.11 m |
|                        |              |                     |                  |              |                     |         | (144.1453)  |          |         | Inckor Informat    A-B:  27.    2pt. Loss:  -8.    2pt. Attn.:  -0.    LSA Attn.:  0.    Ins.Loss at A:  0.    Nefl. at A:  56.    2pt. ORL:  33.    Cum.Loss to A         | 2408 km<br>701 dB<br>319 dB/km<br>019 dB/km<br>000 dB<br>505 dB<br>113 dB                    |
| 🖗 Event Tabl           | e            |                     |                  |              |                     |         |             |          |         | 📮 Total Fiber Ind                                                                                                    | to 🔳 🗖 🛛                                                                                     |
| Event Table            | Remote       | Control             |                  |              |                     |         |             |          |         | Measure Date: 09/10                                                                                                    | /2010 10:37:37                                                                               |
| IP<br>192, 168, 0, 227 | Port<br>2000 | Trace St<br>Working | MFMCard No.<br>1 | Measure<br>1 | Width Ra<br>2500 80 | nge PCB | Card Ver    | Wave Len |         | Total Length:<br>Total Loss:<br>Total Attn.:<br>Total ORL:<br>Event Number: 0                                                                                              | <br>dB/km<br>dB                                                                              |
| leasur 🗗               |              | 6 <sup>»</sup> 💌 🗛  | r. 000 HT        | - DAT        | 191.cz 🖌            | 2 HSDN  | <b>A</b> 10 | 释 @ m    | TDR W G | TT ON C.VV.                                                                                                    | - 6 - 10 - 4                                                                                 |

#### **Precision Rated Optics, Inc.**

Corporate Office Billing & Processing PO Box 877 Trexlertown, PA 18087

#### **Precision Rated Optics, Inc.**

**Product Distribution Center Manufacturing & Testing** 9999 Hamilton Blvd Breinigsville, PA 18031